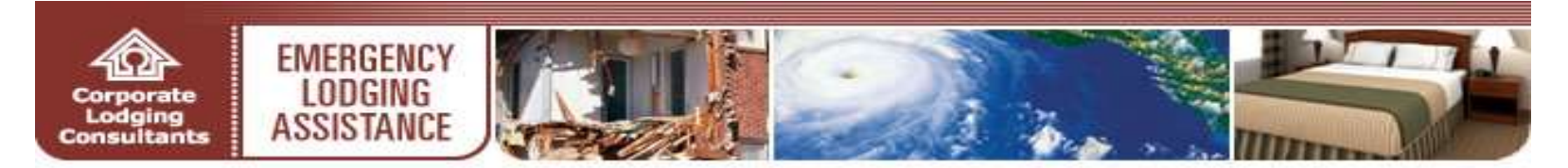

#### ELA.CORPLODGING.COM

# **Online Account User Guide**

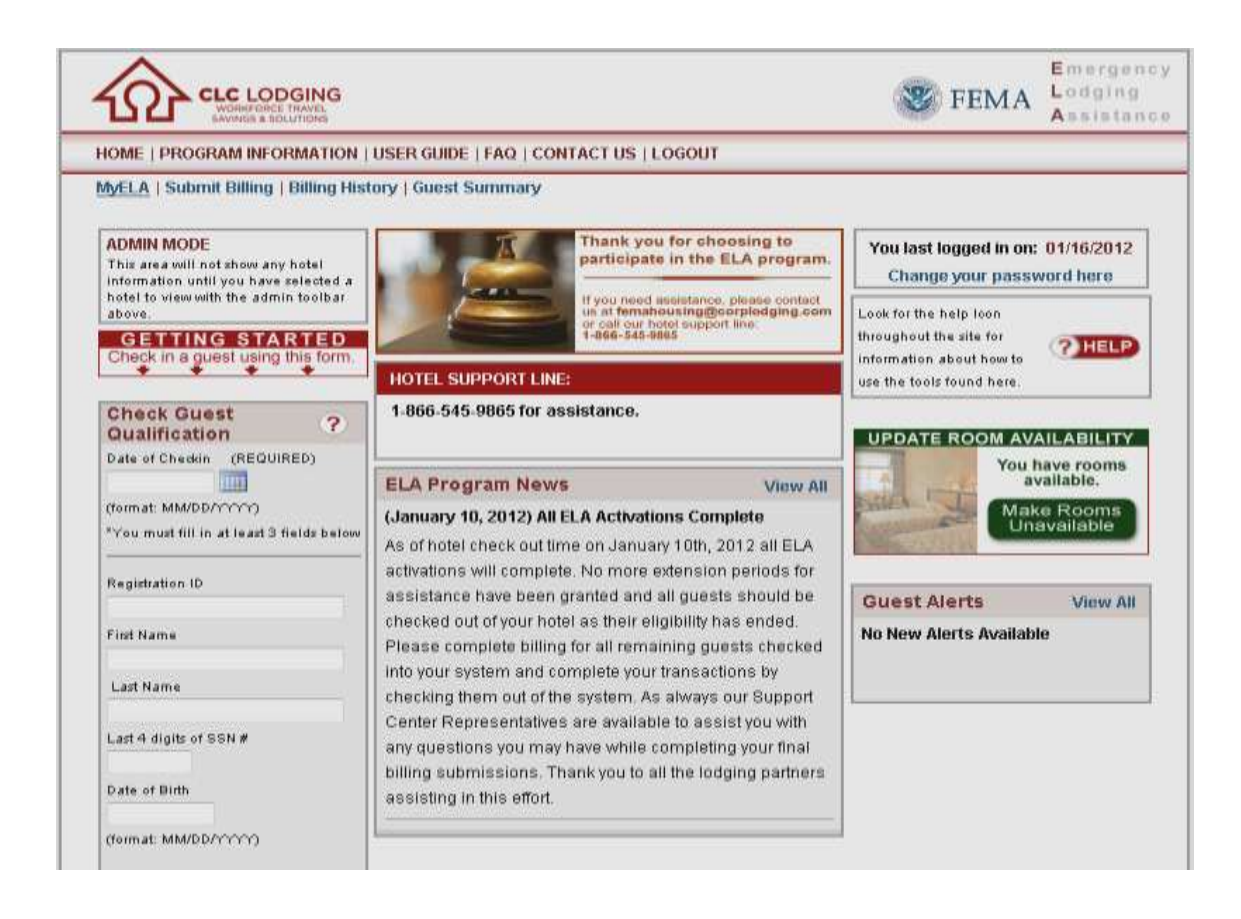

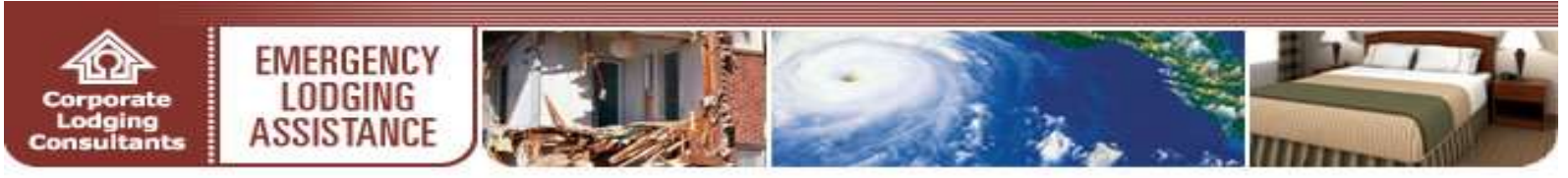

# TABLE OF CONTENTS

| Program Enrollment             | Pages 3-9   |
|--------------------------------|-------------|
| Online Account Sign-In         | Page 10     |
| MyELA Page                     | Page 11     |
| Property Information Updates   | Page 12     |
| Guest Qualification & Check-in | Pages 13-16 |
| Submit Billing                 | Page 17     |
| Guest Summary                  | Pages 18-20 |
| Billing History                | Pages 21-22 |

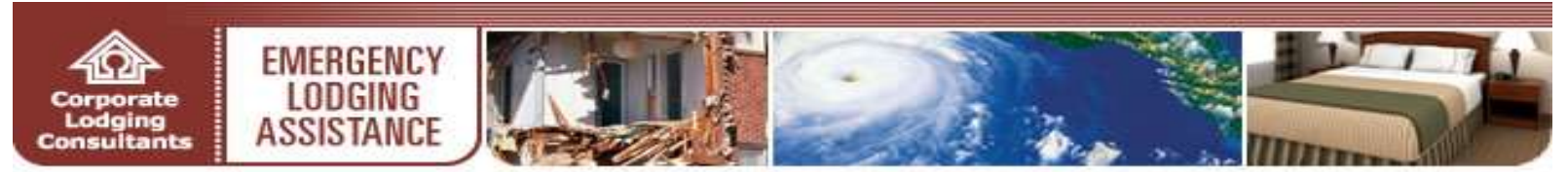

#### **PROGRAM ENROLLMENT**

| Login                            |   |                                                             |
|----------------------------------|---|-------------------------------------------------------------|
| UserName                         | _ |                                                             |
| Password                         |   | • All hotels/l<br>participate<br>Assistance                 |
| SUBMIT >>                        |   | <u>complete C</u><br><u>enrollment</u><br><b>ela.corplo</b> |
|                                  |   |                                                             |
| If you need an ELA Hotel         |   |                                                             |
| Account Please <u>Click Here</u> |   |                                                             |
| I forgot my password             |   |                                                             |

 All hotels/lodging providers wishing to participate in the Emergency Lodging Assistance (ELA) Program must <u>first</u> <u>complete CLC Lodging's (CLC) online</u> <u>enrollment</u> process at the Program website **ela.corplodging.com (NOTE: no www)**

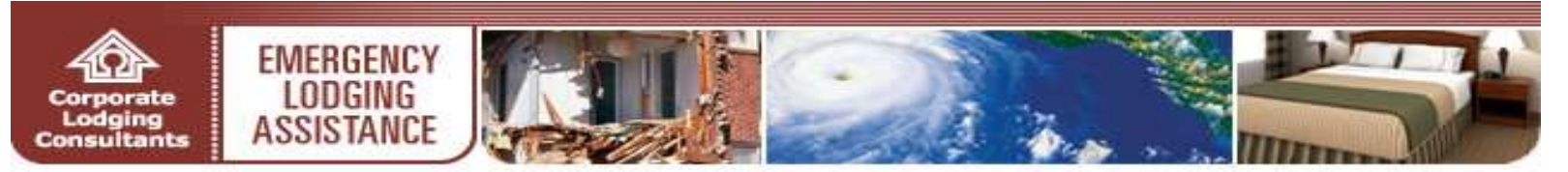

| If you do not have a current Corporate Lodging user<br>account, please click the 'ENROLL' button to continue<br>on and create a new account.                                                                                                    | <ul> <li>Click Enroll to begin the ELA account<br/>enrollment process</li> <li>Properties with existing CLC WebCheckINN<br/>accounts may enter their respective<br/>WebCheckINN usernames and passwords and<br/>then click Login to pre-populate associated hotel<br/>information on the next page</li> </ul>                                             |
|----------------------------------------------------------------------------------------------------|----------------------------------------------------------------------------------------------------|
| Hotel       Hotel       Hotel         Information       Confirmation       Hotel         Hotel ELA Enrollment       Please complete ONE of the pairings below to identify your property:         If you do not have any of the below information:       Skip This >>         1)       CLC #         CLC Check # | <ul> <li>Hotels/lodging providers can identify their property via <u>one of three</u> convenient options:</li> <li>CLC number &amp; CLC Check number</li> <li>Hotel Chain &amp; Chain Property number</li> <li>Sabre or Worldspan number &amp; Zip Code</li> <li>Enter the applicable information in the fields provided</li> <li>Click Submit</li> </ul> |
| OR         2)       Hotel Chain       Please Select         Chain Property #         OR         3)       Sabre or Worldspan #         Zip Code                                                                                                    | • If you are unable to provide any of the above information, <u>click <b>Skip This</b> to manually create your hotel account</u>                                                                                                    |

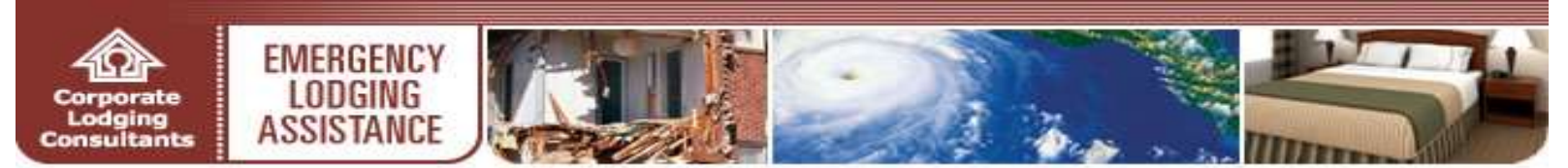

| Hotel Account Creation  Please onter your hotel information below.  Please onter your hotel information below.  Please onter your hotel information below.  Address*    | allows prospective ELA program<br>partners to create an ELA account by<br>supplying complete contact information                                                                                                    |
|----------------------------------------------------------------------------------------------------|----------------------------------------------------------------------------------------------------|
| Address 2 City* State* Zay* City* State* Zay* Phone* Phone* Fax* Instructs costs                                                                                        | Enter your property's contact<br>information in the fields provided                                                                                                    |
| Contact Name"  Manager's Cell Phone  Sabre #  WorkdSpan #  Notel Chain  Prease Select.  Hotel Chain  Prease Select.  Keter Your email again.*  Enter your email again.* | <ul> <li>Create a Username for your ELA account (NOTE: choose a username that is property-related and easy for you to remember)</li> <li>Enter your first and last name in the fields provided</li> <li>Enter your email in the fields provided (NOTE: accurate email information is essential. CLC delivers your new account password to the email address provided)</li> <li>Click Submit</li> </ul> |

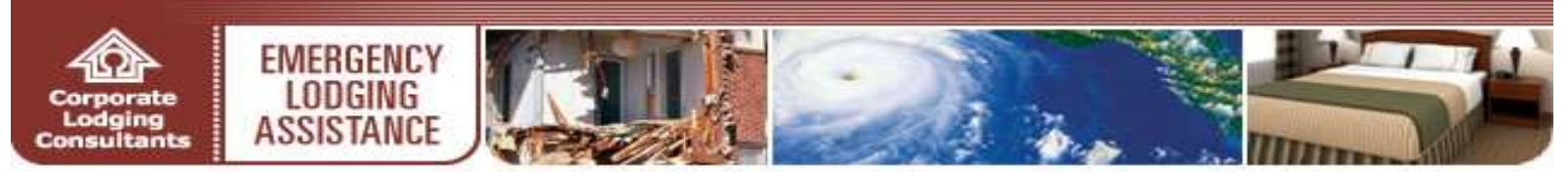

| Hotel Confirmation CHELP<br>Please review the information below to ensure it is accurate.<br>The information below has been formatted to match the US Postal format.<br>Hotel Name: My Hotel | • The Hotel Conformation screen allows properties to review their provided contact information |
|----------------------------------------------------------------------------------------------------|------------------------------------------------------------------------------------------------|
| Address:<br>123 Any Street<br>Wichita KS, 67203<br>Phone: (555) 555-5555<br>Fax: (555)555-5555                                                                                               | • Review the information displayed in the <b>Hotel Confirmation</b> section                    |
| Contact Name: Jane Doe CLC Hotel # : Sabre # : WorldSpan # :                                                                                                    | <ul> <li>Click Edit to <u>revise</u> any of the displayed hotel contact information</li> </ul> |
| Hotel Chain: Please Select<br>Hotel Chain Property # :<br>Username:* Jandoe1<br>First Name:* Jan<br>Last Name:* Doe<br>Email:* kleeftermall.com                                              | <ul> <li>Click Submit to <u>confirm</u> the displayed hotel contact information</li> </ul>     |
| If you need to change something, If everything looks correct<br>click Edit.<br>Edit >> SUBMIT >>                                                                                             |                                                                                                |

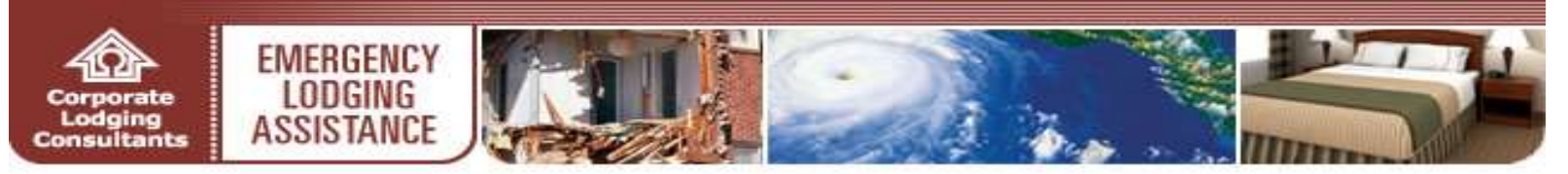

| Hotel Hotel<br>Information Confirmation              | Hotel Amenities Finished                              |                                             |
|------------------------------------------------------|-------------------------------------------------------|---------------------------------------------|
| otel Amenities                                       | ? HELP                                                |                                             |
| Please complete the required information below:      |                                                       |                                             |
| Total number of rooms for the physically             | Total number of guest rooms (including suites):       |                                             |
| challenged/handicapped:                              |                                                       |                                             |
|                                                      |                                                       |                                             |
| (example: 50 - Do not enter any text)                |                                                       | • The Hotel Amenities screen allows         |
| Pets Allowed?                                        | Pet Policy and/or Cost:                               | lodging partners to identify various        |
| 💿 Yes 💿 No                                           |                                                       | property                                    |
|                                                      | (example: One pet under 45 lbs - \$15 additional fee) |                                             |
| In Room Kitchen Facilities (refrigerator and stove)? | Breakfast (provided at no charge):                    |                                             |
|                                                      | Mon Fri.                                              | • In the required fields provided, identify |
| 🔿 Yes 💿 No                                           | O Yes 💿 No 🗲                                          | the amenities available at your property    |
|                                                      | Sat. & Sun.                                           | (NOTE: please provide as accurate           |
|                                                      | Yes 💿 No                                              | information as possible to assist           |
| Lunch (provided at no charge):                       | Dinner (provided at no charge):                       | individuals seeking lodging)                |
| Mon Fri.                                             | Mon Fri.                                              |                                             |
| 🔘 Yes 💿 No                                           | 🔘 Yes 💿 No                                            |                                             |
| Sat. & Sun.                                          | Sat. & Sun.                                           |                                             |
| 🔘 Yes 💿 No                                           | 🔿 Yes 💿 No                                            |                                             |

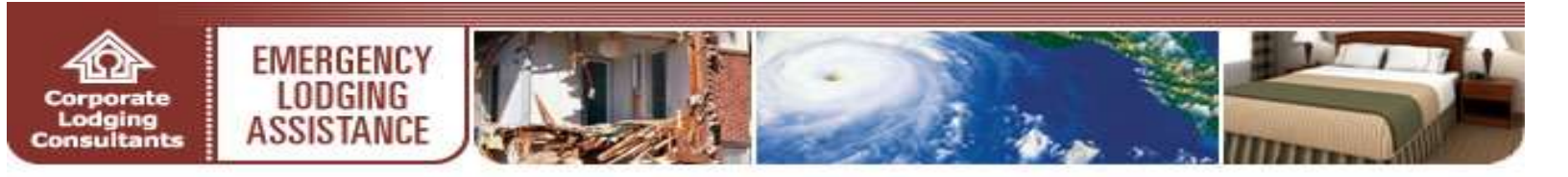

| information at a later time.                                                             | you to complete the form. You can return and e                                                         | aitthis      |                                                                                                  |                                            |
|------------------------------------------------------------------------------------------|----------------------------------------------------------------------------------------------------|--------------|--------------------------------------------------------------------------------------------------|--------------------------------------------|
| Hotel Internet Address:<br>(Ex: http://www.yoursite.com)                                 | Does hotel comply with the Americans with D<br>Act of 1990?<br>Yes No NA                               | sabilities   |                                                                                                  |                                            |
| Year of last complete guest room renovation:<br>(example: 1999)                          |                                                                                                    |              |                                                                                                  |                                            |
| Total number of non smoking rooms (including suites):                                    | Self-service laundry on-site:<br>Yes                                                                   |              |                                                                                                  |                                            |
| Management Company:                                                                      | Ownership Company:                                                                                     |              |                                                                                                  |                                            |
| Is your property certified by the National Minority<br>Supplier Development Council?     | Is your property certified by Small Business<br>Administration or Women's Business Enterpr<br>Council? | ise National | In the <b>optional</b> fields pro<br><b>Hotel Amenities</b> screen,<br>additional amenities avai | ovided in the<br>identify<br>lable at your |
| ⊙ Yes ⊙ No ⊛ NA                                                                          | Yes No NA I odging tax: Percent or fixed amount?                                                       | _            | property                                                                                         | lable at your                              |
| (If not applicable, enter 0)<br>(Do not enter a decimal for % entries)                   | <ul> <li>Percent</li> <li>Fixed</li> </ul>                                                             |              | Click Submit                                                                                     |                                            |
| State tax:                                                                               | State tax: Percent or fixed amount?                                                                    |              |                                                                                                  |                                            |
| (If not applicable, enter 0)<br>(Do not enter a decimal for % entries)                   | Percent                                                                                                |              |                                                                                                  |                                            |
| City tax:                                                                                | City tax: Percent or fixed amount?                                                                     |              |                                                                                                  |                                            |
| (If not applicable, enter D)<br>(Do not enter a decimal for % entries)                   | Percent                                                                                                |              |                                                                                                  |                                            |
| Occupancy tax:<br>(If not applicable, enter 0)<br>(Do not enter a decimal for % entries) | Occupancy tax: Percent or fixed amount?<br>Percent  Fixed                                              |              |                                                                                                  |                                            |
| Free Continental breakfast:                                                              | Restaurant on site:                                                                                    |              |                                                                                                  |                                            |
| 🔿 Yes 💿 No                                                                               | 💿 Yes 💿 No                                                                                             |              |                                                                                                  |                                            |
| SUBMIT >>                                                                                |                                                                                                    |              |                                                                                                  |                                            |

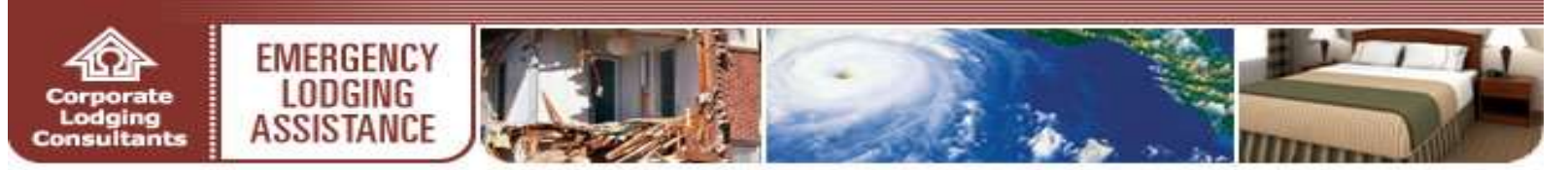

| HOME   PR | OGRAMI | <b>NFORMAT</b> | ION   F | AQI | CONT | ACTI | JS |
|-----------|--------|----------------|---------|-----|------|------|----|
|-----------|--------|----------------|---------|-----|------|------|----|

#### Your account has been created.

You will receive an email shortly. You will be able to access your account immediately with the information provided in the email we have sent you.

#### Go to the ELA Homepage

- Upon successful enrollment, your ELA account will be activated
- CLC emails your ELA account password to the email address provided during the enrollment process
- Use your username and supplied password to access your ELA account
- It is important to immediately sign into the newly requested ELA account to review the Emergency Lodging Assistance Payment Contract
- The system prompts you to initial and agree to the contractual terms provided
- Print a copy of the payment contract for your records prior to initialing and agreeing to the terms electronically

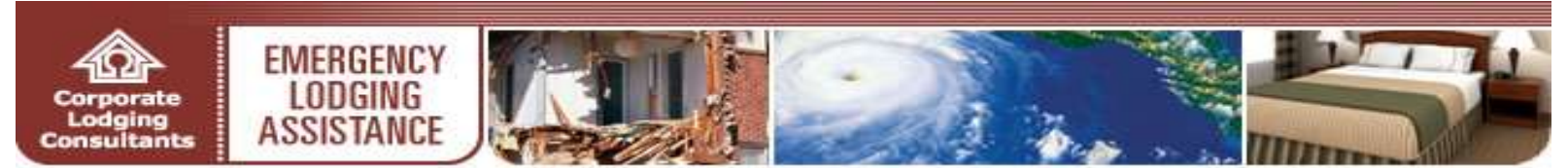

## ONLINE ELA ACCOUNT SIGN IN

| Login<br>UserName                                                                           | <ul> <li>Participating lodging partners are<br/>required to enter their Username and<br/>Password to access the Emergency<br/>Lodging Assistance online billing<br/>system</li> </ul> |
|---------------------------------------------------------------------------------------------|----------------------------------------------------------------------------------------------------|
| SUBMIT >>                                                                                   | Enter your Username and     Password in the fields provided                                                                                                    |
|                                                                                             | Click the <b>SUBMIT</b> button                                                                                                    |
| If you need an ELA Hotel<br>Account Please <u>Click Here</u><br><u>I forgot my password</u> | The Username and Password is<br>established by each property. If the<br>Password is lost, click on the<br>applicable I forgot my password<br>retrieval link                           |

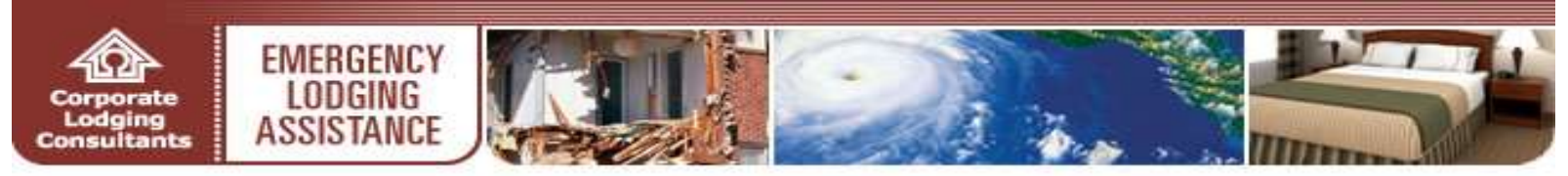

#### **MyELA PAGE**

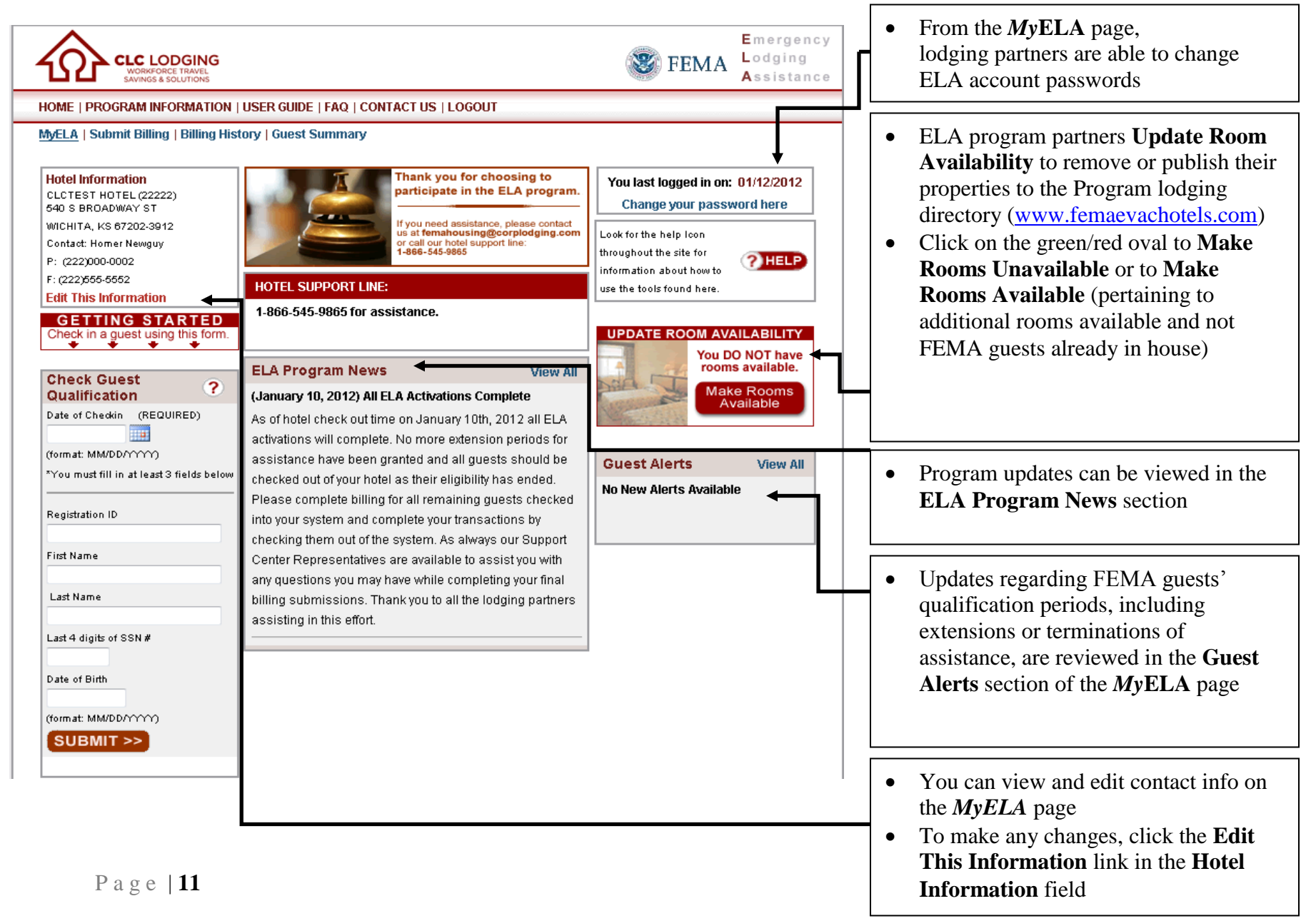

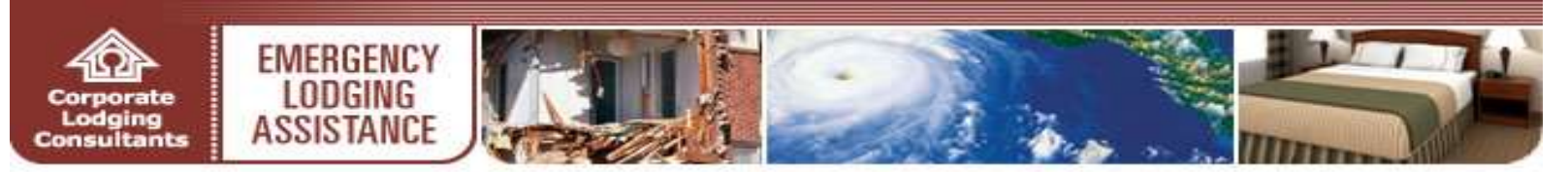

#### **PROPERTY INFORMATION UPDATES**

| Hotel Edit Information     |                                         | ? HELP |                                                                         |
|----------------------------|-----------------------------------------|--------|-------------------------------------------------------------------------|
| Please make any changes to | the information below and click submit. |        |                                                                         |
| Hotel Name*                |                                         |        |                                                                         |
| Any Hotel                  |                                         |        |                                                                         |
| Address*                   |                                         |        | • The Hotel Edit Information screen                                     |
| 123 Main Street            |                                         |        | allows participating lodging                                            |
| Address 2                  |                                         |        | providers to make any necessary<br>changes to their contact information |
| City*                      | State* Zip*                             |        | Review the contact information and                                      |
| Denver                     | , Colorado 🛛 💙 11111                    |        | revise as needed                                                        |
| Phone*                     |                                         |        | • Click <b>SUBMIT</b> to confirm the                                    |
| (555) 555-5555             | (555)555-5555                           |        | changes                                                                 |
| Fax*                       |                                         |        |                                                                         |
| 555555555                  | (555)555-5555                           |        |                                                                         |
| Contact Name*              |                                         |        |                                                                         |
| John Doe                   |                                         |        |                                                                         |
| CLC Hotel #                |                                         |        |                                                                         |
| Sabre #                    |                                         |        |                                                                         |
| World Span #               |                                         |        |                                                                         |
| Hotel Chain                |                                         |        |                                                                         |
| Please Select              | ~                                       |        |                                                                         |
| Hotel Chain Property #     |                                         |        |                                                                         |
|                            |                                         |        |                                                                         |
|                            |                                         |        |                                                                         |
| SUBMIT >>                  | Cancel >>                               |        |                                                                         |
|                            |                                         |        |                                                                         |

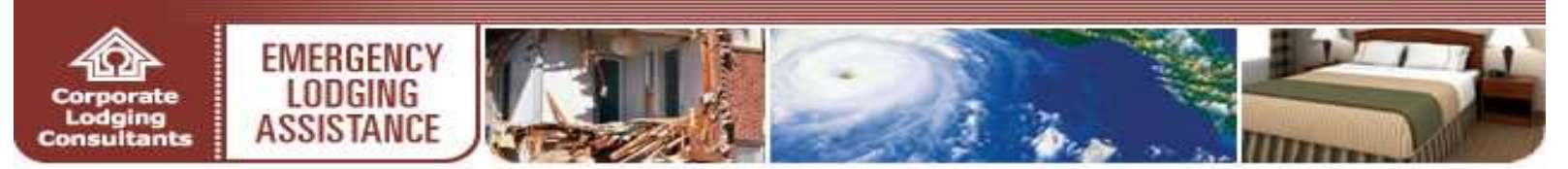

# **GUEST QUALIFICATION & CHECK-IN**

| Check Guest<br>Qualification<br>Date of Checkin (REQUIRED)                                                                                                    | <ul> <li>CLC provides ELA Privite instant guest veriation authorized dates of starooms allocated when Qualification online to the staroom staroom</li></ul> | cogram partners<br>fication,<br>ay and number of<br>the <b>Check Guest</b><br>form is completed                                                                                                    |
|----------------------------------------------------------------------------------------------------|----------------------------------------------------------------------------------------------------|----------------------------------------------------------------------------------------------------|
| (format: MM/DD/YYYY) *You must fill in at least 3 fields below Registration ID First Name Last Name Last 4 digits of SSN # Date of Birth (format: MM/DD/YYYY) SUBMIT >> | <ul> <li>Enter or select the gue<br/>Checkin in the field p<br/>by 3 of the following<br/>Guest's Registrati</li> <li>Guest's First Nam</li> <li>Guest's Last Nam</li> <li>Guest's Last 4 dig<br/>Security number (</li> <li>Guest's Date of B<br/>guest registration<br/>must match FEM<br/>exactly when sub<br/>guest may not be<br/>database. For ass<br/>confirm guest qu<br/>contact the ELA<br/>Center at 1-866-5</li> <li>Click SUBMIT</li> </ul>                                                                                                    | est's Date of<br>rovided, followed<br>fields:<br>on ID number<br>e<br>e<br>its of Social<br>SSN#)<br>irth (NOTE:<br>n information<br>IA's records<br>mitted or the<br>found in the<br>sistance or to<br>alification, please<br>Lodging Support<br>545-9865) |

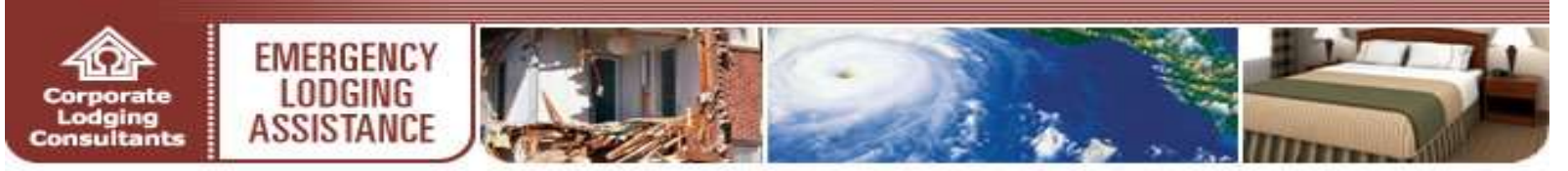

#### **GUEST QUALIFICATION & CHECK-IN (CONTINUED)**

|                                                                                                    |                                        | Assistance |
|----------------------------------------------------------------------------------------------------|----------------------------------------|------------|
| Submit Billing   Billing History   Guest Summary                                                                                                    |                                        |            |
|                                                                                                    |                                        |            |
| is qualified through 09/28/2013 .                                                                                                    |                                        |            |
| Please fill out the following form to verify you have collected some for<br>identification.                                                                                                    | m of valid government issued           |            |
| *                                                                                                    |                                        | ,          |
| you will need to collect a valid government                                                                                                    | ssued photo ID of this guest and       |            |
| keep it on record. You will also need to collect a completed and signed "U                                                                                                    | S. Department of Homeland Security     | • 1        |
| ELA Terms and Conditions" from this guest before initial check in and a r                                                                                                    | ew form following every extension shou | id.        |
| the guest be granted one. Payments will not be made for any guest that h                                                                                                    | as not turned in a signed "U.S.        |            |
| Department of Homeland Security's ELA Terms and Conditions". Once                                                                                                    | ou have done this, please check the bo | ×          |
| below and click continue. If you do not wish to check the guest into your h                                                                                                    | otel at this time click cancel.        |            |
| I have collected identification for this guest, and I agree to keep it on r                                                                                                    | ecord for 2 years.                     |            |
| I have collected a signed and completed (by this guest) "U.S. Departs<br>and Conditions" form. This form can be developeded here.                                                                                                    | nent of Homeland Security's ELA Term   | 5          |
| I agree to comply with all applicable laws pertaining to the Privacy Art                                                                                                    | of 1974 and agree to not disclose or   |            |
| extract any guest's personally identifiable information (Pil) in verbal, writte                                                                                                    | n; and or electronic form, except as   |            |
|                                                                                                    | ritten request from the LIS Federal    |            |
| authorized by representative(s) of CLC Lodging (CLC) and or an official w<br>Emergency Management Agency (FEMA).                                                                                                    |                                        |            |
| authorized by representative(s) of CLC Lodging (CLC) and or an official w<br>Emergency Management Agency (FEMA).<br>Click Check In below to Start the Check In process. You MUST complete                                               | e the room assignment form on the ne   | xt         |
| authorized by representative(s) of CLC Lodging (CLC) and or an official w<br>Emergency Management Agency (FEMA).<br>Click Check In below to Start the Check In process. You MUST complete<br>screen to complete checking this guest in. | e the room assignment form on the ne   | xt         |
| authorized by representative(s) of CLC Lodging (CLC) and or an official w<br>Emergency Management Agency (FEMA).<br>Click Check In below to Start the Check In process. You MUST complet<br>screen to complete checking this guest in.  | e the room assignment form on the ne   | xt         |

- All qualified guests requesting lodging must provide a valid, government-issued photo ID (for example, a current stateissued driver's license) at check-in
- Make a copy of the guest's photo ID for proof of verification
- Obtain a signed-and-completed ELA Terms and Conditions Form from the guest. The form is printed by the property and is found by clicking on the Program Information menu (NOTE: updates regarding FEMA guests' qualification periods are reviewed in the Guest Alerts section of the MyELA page)
- Check the following boxes as appropriate:
  - "I have collected identification for this guest..."
  - "I have collected a signed and completed (by the guest)..."
  - "I agree to comply..."
- Click **Check In** to proceed with the guest's check in process
- If the guest is unable to provide a valid, government-issued photo ID, click **Cancel** to end the check-in session

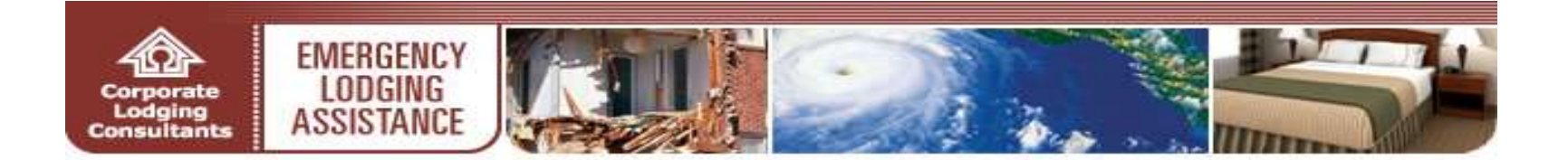

#### **GUEST QUALIFICATION & CHECK-IN (CONTINUED)**

| est Room Assignment                                                                                                    |                                                                                                    |                     | ? HELP |                                                                                                    |
|----------------------------------------------------------------------------------------------------|----------------------------------------------------------------------------------------------------|---------------------|--------|----------------------------------------------------------------------------------------------------|
| Guest: ELA986 TEST986<br>Remove This Guest                                                                                                    |                                                                                                    |                     |        | • After guest qualification, complete the check in process via the <b>Guest Room</b>                                                                                                    |
| The following rooms<br>(You can only check in one ro<br>Available Rooms Room<br>1 07/31                                                                                                    | are approved for t<br>nom at a time)<br>Qualification Dates<br>/2007 - 08/15/2007                                                                   | options<br>Check In |        | Assignment screen                                                                                                    |
| Available Rooms Room<br>2 07/31                                                                                                    | Qualification Dates                                                                                                    | Options             |        | • The <b>Guest Room Assignment</b> screen displays the guest's authorization information (including ELA eligibility period and rooms available)                                                                                                    |
| The following rooms are<br>Available Rooms Room G<br>1 07/30/20<br>Scroll down to subm<br>Folio Number*<br>Room Number*<br>Check in Date *<br>07/30/2007<br>Amy Special Needs Regul<br>Elderly<br>Elderly<br>Genetic<br>Disabled<br>Other<br>Disabled | approved for this (<br>at a line)<br>walification Dates<br>007 - 08/15/2007<br>with this information,<br>in this information,<br>rements (Optional) | Please Specify      |        | <ul> <li>Click Check In to assign the guest a root</li> <li>Enter the requested room information in the fields provided</li> <li>Hotels may enter UP TO the regular RACK room rate and taxes for the assign room.</li> <li>Click SUBMIT</li> <li>CLC's ELA website immediately alerts hotels of daily room charges that exceed the program's overage threshold as determined by FEMA for the specific</li> </ul> |
| %     0     04       Daily Tax Amount     %     0       Total Daily Rate:     0.00     0.00                                                                                                    | o S Bigns)<br>alms Tax - No S Signs)                                                                                                    |                     |        | disaster                                                                                                    |

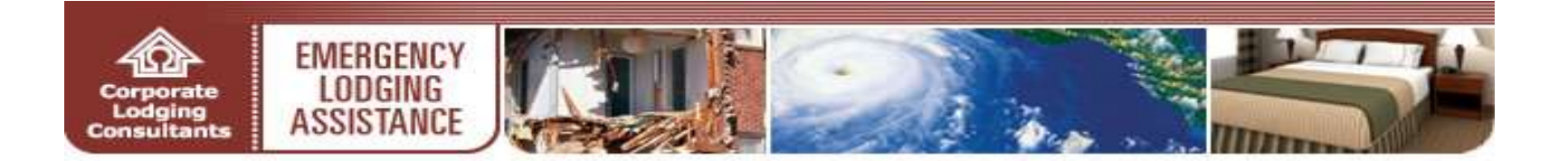

# **GUEST QUALIFICATION & CHECK-IN (CONTINUED)**

| The following ro<br>You can only check in                                               | ooms are approved for this                                                                                                    | guest:                                                                                  |        | • Qualified guests are responsible for paying a amount exceeding the program's overage threshold (NOTE: hotels/ledging providers)                                                                                      |  |  |  |
|-----------------------------------------------------------------------------------------|----------------------------------------------------------------------------------------------------|-----------------------------------------------------------------------------------------|--------|----------------------------------------------------------------------------------------------------|--|--|--|
| Available Rooms<br>1                                                                    | Room Qualification Dates 09/28/2013 - 09/28/2013                                                                                              | Options<br>Check In                                                                     |        | are responsible for collecting any overage<br>amount from the guest)                                                                                                    |  |  |  |
| The room charge<br>this program by<br>Please adjust yo                                  | es (Daily Room Rate + Daily Tax Ar<br>\$98.90.                                                                                                | nount) entered exceed the maximum allowed und<br>and click Submit.                      | ler    | <ul> <li>If this happens, the hotel re-enters the adjusted<br/>guest room assignment information when<br/>prompted</li> </ul>                                                                                          |  |  |  |
| Guest Room As<br>Guest ELA99<br>The followi<br>You san only a<br>Available Ro<br>1      | signment<br>6 TEST986<br>Ing rooms are approved for<br>teak in one room at a time)<br>oms Room Gualification Dates<br>07/31/2007 - 08/15/2007 | this guest:<br>Options<br>Check In                                                      | ? HELP | <ul> <li>After completing the guest's check- in, the ELA website allows hotels to:</li> <li>Edit the guest's Check In</li> <li>Cancel the guest's Check In</li> <li>Check Out the guest (NOTE: refer to the</li> </ul> |  |  |  |
| Room 55 Edit<br>Status: CHECKEE<br>Folio Number: 15<br>Billed From:<br>Allowed Daily Ro | This Check In<br>D IN<br>a<br>om Rate: \$0.00                                                                                                 | Date In: 07/31/2007<br>Date Out:<br>Billed Through:<br>Allowed Daily Tax Amount: \$0,00 |        | User Guide Guest Summary section for<br>instructions with these options)                                                                                                    |  |  |  |
| *This is the amount                                                                     | FERRA will pay                                                                                                    | Allowed Total Daily Rate: \$0.00 *                                                      |        |                                                                                                    |  |  |  |

Check Out

• If applicable, click **Check In** to assign an additional room for the guest or **Cancel Check In** as needed

Ovelified events are rear angible for

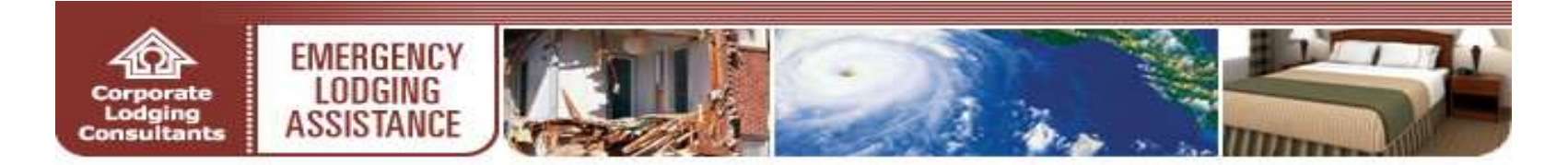

# SUBMIT BILLING

| ests Available for Billing                                                                                                    |                                 |        |               |                   |             |         |  |  |  |
|----------------------------------------------------------------------------------------------------|---------------------------------|--------|---------------|-------------------|-------------|---------|--|--|--|
| Guest Name                                                                                                    | Folio #                         | Room # | Check-in Date | Qualified Through | Billed Thru | Options |  |  |  |
| ELA611 TEST611                                                                                                    | 100                             | 1408   | 07/30/2007    | 01/31/2008        |             | BILL >> |  |  |  |
|                                                                                                    |                                 |        |               |                   |             |         |  |  |  |
| Guest<br>ELA611 TES<br>Folio Numbe<br>100<br>Room Numb<br>1408<br>Billing From<br>07/31/2007                                                         | ST611<br>er<br>Der<br>Night Of: | 20101  | •             |                   |             |         |  |  |  |
| Billing Through Night Of:<br>07/31/2007<br>Check this guest out? (The check out date will be: 08/01/2007)<br>Guest is not checking out at this time. |                                 |        |               |                   |             |         |  |  |  |

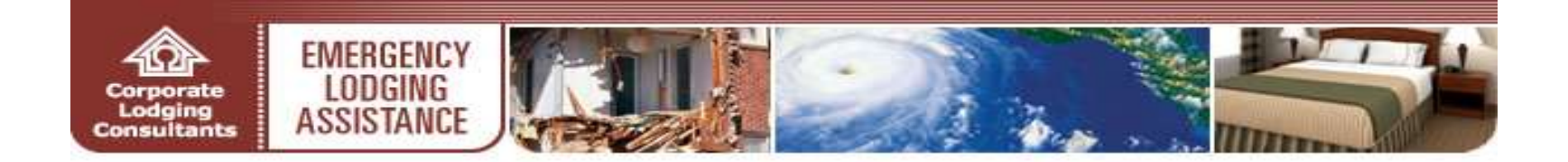

### **GUEST SUMMARY**

| HOME   PROGRAM INFOR                       | RMATION   FAQ   CONTACT US            | LOGOUT |         |                           |                            |         |          | • <b>Guest Summary</b> provides an overview of the guest history for your property                                      |
|--------------------------------------------|---------------------------------------|--------|---------|---------------------------|----------------------------|---------|----------|----------------------------------------------------------------------------------------------------|
| MyELA   Submit Billing  <br>Guests Summary | Billing History   <u>Guest Summar</u> | •      | The in  | feendine kaleu ir suniiki | la for developed. D        | PHELP   |          | Click Guest Summary on the<br>navigation bar to access a<br>summarized view of guests registered<br>with your property. |
| Guest Name                                 | Qualification Period                  |        |         |                           |                            |         |          | with your property                                                                                                    |
| ELA611 TEST611                             | 07/30/2007 - 01/31/2008               | Room # | Folio # | Daily Room Rate           | Status                     | Options |          | • The Guest Summary screen offers an                                                                                    |
| (VIEW ALERTS)                              |                                       | 1408   | 100     | \$82.50                   | CHECKED IN<br>(07/30/2007) | DETAILS |          | assortment of options. To access<br>these options, perform the following:                                               |
| ELA690 TEST690                             | 07/31/2007 - 01/31/2008               | Room # | Folio # | Daily Room Rate           | Status                     | Options |          | <ul> <li>Click DOWNLOAD FILE to<br/>obtain an Excel<sup>™</sup> spreadsheet of</li> </ul>                               |
|                                            |                                       | 222    | 12A     | \$0.00                    | CHECKED IN<br>(07/31/2007) | DETAILS | ←        | the property's entire guest<br>summary file                                                                             |
| ELA986 TEST986                             | 07/31/2007 - 12/01/2007               | Room # | Folio # | Daily Room Rate           | Status                     | Options |          | • If applicable, click <b>VIEW</b><br><b>ALERTS</b> to access guest specific                                            |
|                                            |                                       | 55     | 15a     | \$51.50                   | CHECKED IN<br>(07/31/2007) | DETAILS |          | <ul><li>account updates</li><li>Click <b>DETAILS</b> under the</li></ul>                                                |
|                                            |                                       |        |         |                           |                            |         | <u> </u> | <b>Options</b> column to access a detailed view of the guest's profile                                                  |

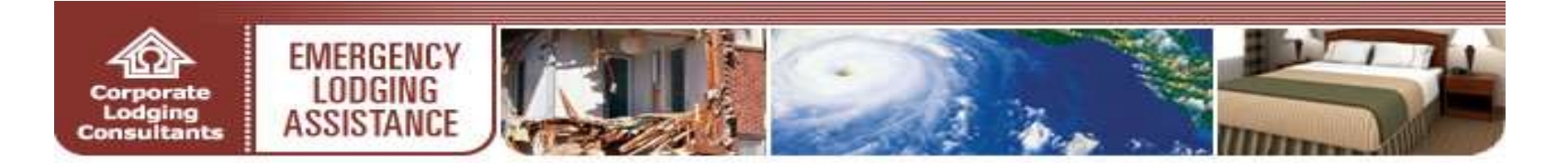

#### **GUEST SUMMARY (CONTINUED)**

| Guest Detail<br>Guest: ELA986 TEST986                                                                                                    | ? HELP                                                           | • The <b>Guest Details</b> screen provid<br>overview of the guest's check-in<br>information | les an                                                                                                    |                                                     |
|----------------------------------------------------------------------------------------------------|------------------------------------------------------------------|---------------------------------------------------------------------------------------------|----------------------------------------------------------------------------------------------------|-----------------------------------------------------|
| The following rooms are approved for the (You can only check in one room at a time)         Available Rooms       Room Qualification Dates         1       07/31/2007 - 08/15/2007 | nis guest:<br>Options<br>Check In                                |                                                                                             | <ul> <li>If applicable, the Guest Details displays additional rooms availat the guest</li> <li>If necessary, click Check In to a additional room for the guest. (N refer to the User Guide Guest Qualification &amp; Check-in sectifurther instructions)</li> </ul> | screen<br>ble for<br>issign an<br>IOTE:<br>on for   |
| Room 55 (Edit This Check In) Status: CHECKED IN                                                                                                    | Date in: 07/31/2007                                              |                                                                                             | • If necessary, click Edit This Ch access the Edit Room screen                                                                                                    | eck In to                                           |
| Folio Number: 15a<br>Billed From:<br>Allowed Daily Room Rate: \$50.00                                                                                                    | Date Out:<br>Billed Through:<br>Allowed Daily Tax Amount: \$1.50 |                                                                                             | • If necessary, click <b>Cancel Chec</b><br>void the guest's check in from y<br>registry                                                                                                    | k <b>In</b> to<br>our hotel                         |
| *This is the amount FEMA will pay                                                                                                    | Allowed Total Daily Rate: \$51.50* Cancel Check In Check Out     |                                                                                             | If necessary, click <b>Check Out</b> to<br>the guest's <b>Check Out</b> screen. In<br>cases, it is best to submit final bi<br>the same time as checking out gu<br>( <b>NOTE: refer to the User Guid</b><br><b>Submit Billing section for furt</b>                   | access<br>n most<br>lling at<br>lests.<br>le<br>her |

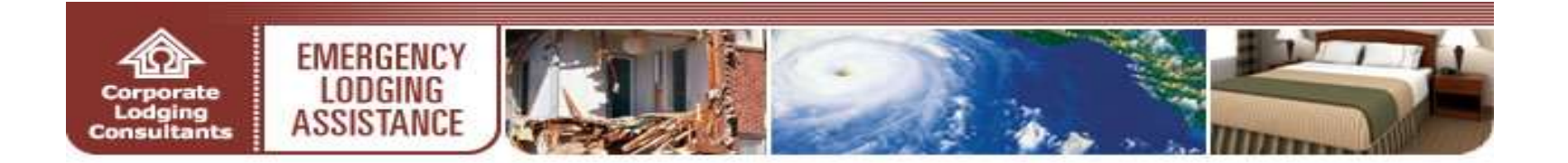

#### **GUEST SUMMARY (CONTINUED)**

| Edit Room                                  |                                             |
|--------------------------------------------|---------------------------------------------|
| Guest:                                     |                                             |
| ELA986 TE ST986                            |                                             |
| Folio Number*                              |                                             |
| 15a                                        |                                             |
| Room Number*                               | • The <b>Edit Room</b> screen allows        |
| 55                                         | lodging partners to revise a guest's        |
| Check In Date *                            | shaak in information                        |
| 07/31/2007                                 | check-in information                        |
| Any Special Needs Requirements (Optional)  | • Enter the revised guest check-in          |
| Elderly                                    | information in the fields provided          |
| Health                                     | • Click SUDMIT to complete the              |
| Disabled                                   | • Click SUBINIT to complete the             |
| Other Please Specify                       | revised guest check in process              |
| Daily Room Rate (including Occupancy Tax)* |                                             |
| \$ 65 (No 5 Signa)                         |                                             |
| Total Applicable Daily Tax Amount          |                                             |
| 5 (Sales Tax - No 5 Signs)                 |                                             |
| Total Daily Rate:                          |                                             |
| \$70                                       |                                             |
| SUBMIT >>                                  |                                             |
|                                            |                                             |
| Check Out ELAS11 TESTS11 2 HELD            | • The <b>Check Out</b> screen allows        |
|                                            | properties to check out a guest             |
| Guest                                      | • Enter the check-out date in the field     |
|                                            | provided                                    |
| ELA611 TEST611                             | provided                                    |
| Folio Number                               | • Click <b>SUBMIT</b> to complete the guest |
|                                            | check out process.                          |
| 100                                        | • Hotels must submit guest hilling in       |
| Room Number                                | • Hotels must submit guest binnig m         |
| 4400                                       | order to receive payment (NOTE:             |
| 1408                                       | refer to the User Guide Submit              |
| Check this room out on:                    | Billing section for further                 |
|                                            |                                             |
| 07/31/2007                                 | instructions)                               |
|                                            |                                             |
|                                            |                                             |
| SOBWIT >>                                  |                                             |
|                                            |                                             |

Page | 20

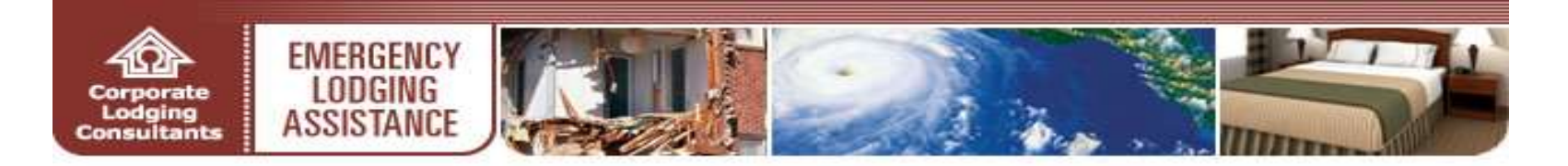

## **BILLING HISTORY**

| Billing        | His          | tory        | Search                |                 |               |                  |                |                 | <b>?</b> H |            |   |
|----------------|--------------|-------------|-----------------------|-----------------|---------------|------------------|----------------|-----------------|------------|------------|---|
| Check #        |              |             |                       |                 |               |                  |                |                 |            |            |   |
| Gue            | st La        | st Na       | ime                   |                 |               |                  | _              |                 |            |            | • |
| Date Billed    |              |             |                       |                 |               |                  |                |                 |            |            |   |
|                | Date of Stay |             |                       |                 |               |                  |                |                 |            |            |   |
|                |              | Roo         | m #                   |                 |               |                  |                |                 |            |            |   |
|                |              | FOI         | 10 #                  |                 |               |                  |                |                 |            |            | • |
|                |              |             | Sea                   | rch             | >>            |                  |                |                 |            |            | 1 |
| illin a Llinte |              |             |                       |                 |               |                  |                |                 |            |            |   |
| lling Histo    | ry           |             |                       |                 |               |                  |                |                 |            | THELP      | • |
|                |              |             |                       |                 |               | The informati    | on below is av | ailable for dow | nload: DOW | NLOAD FILE |   |
| Guest          | Folio #      | Room #      | Billed Nights of Stay | Total<br>Billed | Total<br>Paid | Billed Date      | Check #        | Check Date      | Status     | Actions    |   |
| ELA611         |              |             | 7/00/0007 7/00/0007   |                 |               |                  |                |                 |            | DETAILE    |   |
| TEST611        | <u>100</u>   | <u>1408</u> | //30/2007 - //30/2007 | \$0.00          | \$0.00        | <u>7/31/2007</u> |                |                 | VOIDED     | DETAILS    |   |
|                |              |             | (1 Nights)            |                 |               |                  |                |                 |            |            |   |
| EL 4811        |              |             |                       |                 |               |                  |                |                 | BILL       | DETAILS    |   |
| TEOTOLI        | <u>100</u>   | <u>1408</u> | 7/30/2007 - 7/30/2007 | <b>600 50</b>   | 60.00         | 7/31/2007        |                |                 | CUDMITTED  | VOID       |   |
| TES1611        |              |             | (1 Nights)            | \$62.0U         | \$0.00        |                  |                |                 | SUBMITTED  | VOID       |   |
|                |              |             |                       |                 |               |                  |                |                 |            |            |   |
|                |              |             |                       |                 |               |                  |                |                 |            |            |   |

- **Billing History** provides an overview of all submitted billings. Detailed views of guest billings and payment inquiries are available for convenient recordkeeping
- Click **Billing History** on the navigation bar to access a summarized view of a property's historical billing record
- The **Billing History Search** dialog box allows user to customize their search
- The **Billing History** screen offers an assortment of options. To access these options, perform the following:
  - Click **DOWNLOAD FILE** to obtain an Excel<sup>™</sup> spreadsheet of the property's entire guest billing file
  - If applicable, click **VOID** under the **Actions** column to cancel the guest billing
  - Please contact CLC via the ELA Program Lodging Support Center (1-866-545-9865) for instructions on how to **ADJUST** billing for guest stays which reflect status of PROCESSED
  - Click **DETAILS** under the **Actions** column for a detailed view of the guest billing

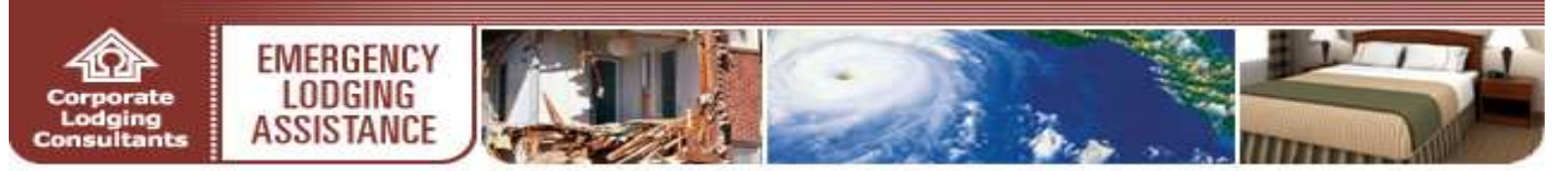

# **BILLING HISTORY (CONTINUED)**

| Bill History Detail |            |          |               | ? HELP     |   | <ul> <li>The Bill History Detail screen displays:</li> <li>The guest's qualification end date, room information, and cumulative rates</li> <li>Complete itemized history of all billings</li> </ul> |
|---------------------|------------|----------|---------------|------------|---|----------------------------------------------------------------------------------------------------|
| Guest               |            |          | Qualification | End Date   |   | submitted for the guest<br>Click <b>Back</b> to return to the <b>Billing History</b>                                                                                                    |
| ELA611 TEST611      |            |          | 01/31/2008    |            |   | screen                                                                                                    |
| Folio Number        |            |          | Billed Date   | ←          |   |                                                                                                    |
| 100                 |            |          | 07/31/2007    |            |   |                                                                                                    |
| Room Number         |            |          | Billed Period | I          | • | Thank you for your participation with the                                                                                                    |
| 1408                |            |          | 07/30/2007 -  | 07/30/2007 |   | Emergency Lodging Assistance (ELA)<br>Program                                                                                                    |
| Total Billed        |            |          | Total Paid    |            | • | For additional questions, the ELA Program                                                                                                    |
| \$82.50             |            |          | \$82.50       |            |   | phone at <b>1-866-545-9865</b> (Monday                                                                                                    |
|                     |            |          |               |            |   | through Friday, 8 a.m. to 5 p.m. CST) or by<br>email at <u>femahousing@clclodging.com</u>                                                                                                    |
| Check Info          |            |          |               |            |   |                                                                                                    |
| Date                | Amt Billed | Amt Paid | Check #       | Check Date |   |                                                                                                    |
| 07/31/2007          | \$82.50    | \$82.50  | <u>85476</u>  | 08/02/2007 | ] |                                                                                                    |
|                     |            |          |               |            | 1 |                                                                                                    |
| << Back             |            |          |               |            |   |                                                                                                    |

Page | 22